あなたも今すぐご登録いただけます 会員登録の方法

ログイン方法 n – スマホ PC でも

Bikita のトップページにて、ログインしてください。 https://www.bikita.jp

## 新規ユーザー登録手順(初回ログイン)

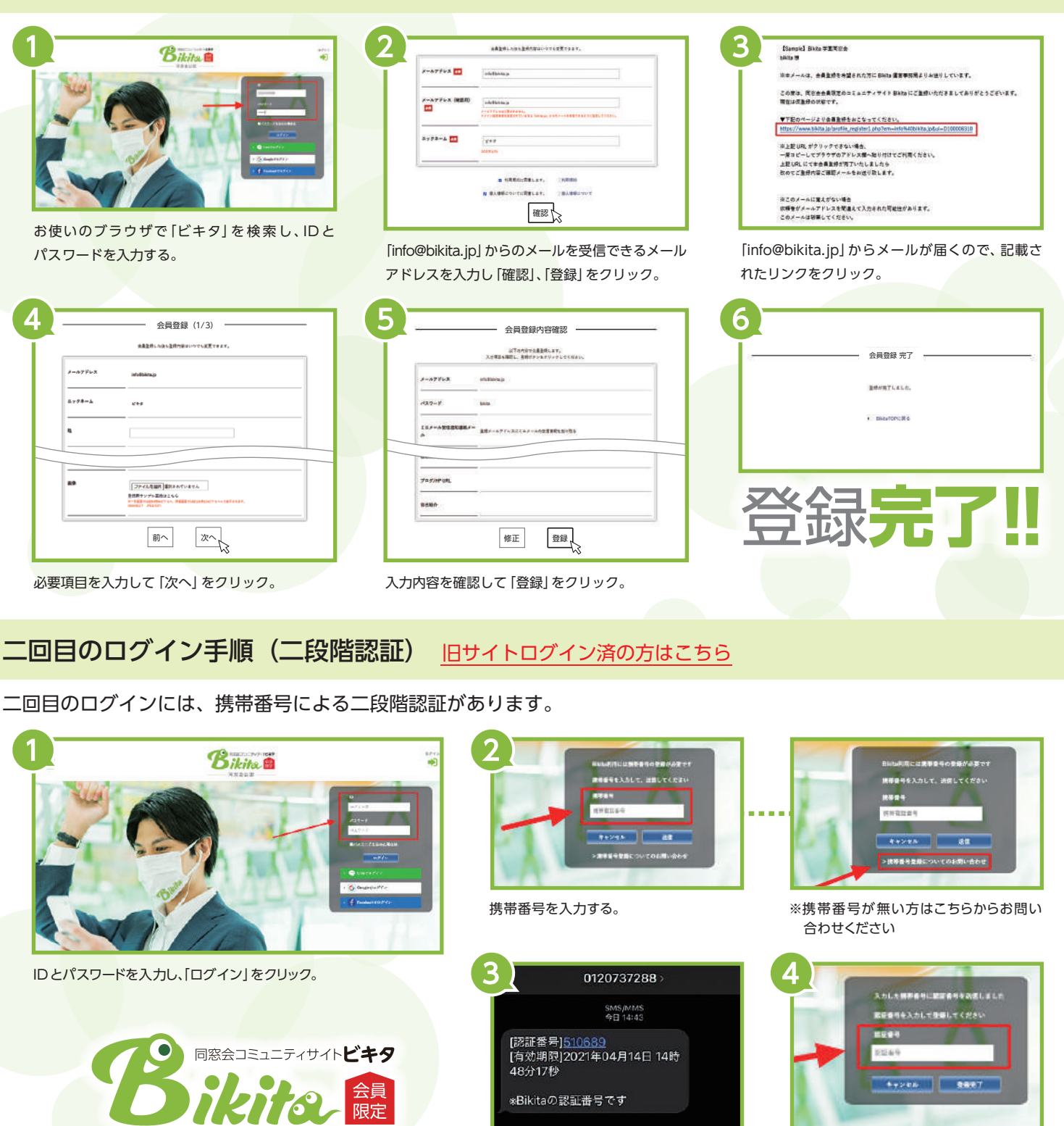

「認証番号」を入力し、「登録完了」をクリック。 ※次回からは ID とパスワードのみでログイン できます。

Bikita は会員の皆様の個人情報の安全管理を第一に 考えます。同窓会会員の名簿管理はインターネットを 介さずに行っていますので、ネットへの流出はありません。 住所変更、ID 問い合わせ等のフォームメールは SSL 暗号化通信で守られています。

## 安 心 な会員 制

「認証番号」が届きます。

ご入力した携帯電話のショートメッセージに

Bikitaは身元の明らかな同窓会会員が参加いただける サイトです。卒業生以外の不特定多数が参加できるサイト ではありません。オフラインで個人情報の管理を行い、 ネット上での個人情報管理を行いません。Bikitaはなりす ましや個人情報の漏洩からきちんと守られています。